# Troubleshoot ISE 3.1 GUI Log in with SAML SSO

# Contents

Introduction Prerequisites Requirements Components Used Enable Debugs Download the logs Problem 1a: Access denied Cause/Solution Problem 1b: Multiple groups in SAML response (access denied) Problem 2: 404 Resource not found Cause/Solution Problem 3: Certificate Warning Cause/Solution

# Introduction

This document describes most issues that have been observed in ISE 3.1 with SAML GUI log-in. Through the use of the SAML 2.0 standard, SAML-based admin log-in adds Single sign-on (SSO) capability to ISE. You can use any Identity Provider (IdP) such as Azure, Okta, PingOne, DUO Gateway or any IdP that implements SAML 2.0.

# Prerequisites

## Requirements

Cisco recommends that you have knowledge of these topics:

1. Cisco ISE 3.1 or higher

```
2. Understand the basics of SAML SSO setups
```

Refer to the ISE 3.1 admin guide for SAML configuration and ISE Admin Login Flow via SAML with Azure AD for more details on the configuration and flow.

Note: You must be familiar with your Identity Provider service, and ensure that it is up and running.

# **Components Used**

The information in this document is based on these software and hardware versions:

• ISE version 3.1

The information in this document was created from the devices in a specific lab environment. All of the devices used in this document started with a cleared (default) configuration. If your network is live, ensure that you understand the potential impact of any command.

To start troubleshooting, you must first enable the debugs as described below.

Navigate to **Operations > Troubleshoot > Debug Wizard > Debug Log Configuration.** Select the Primary admin node and click on **Edit** as shown in the next image.

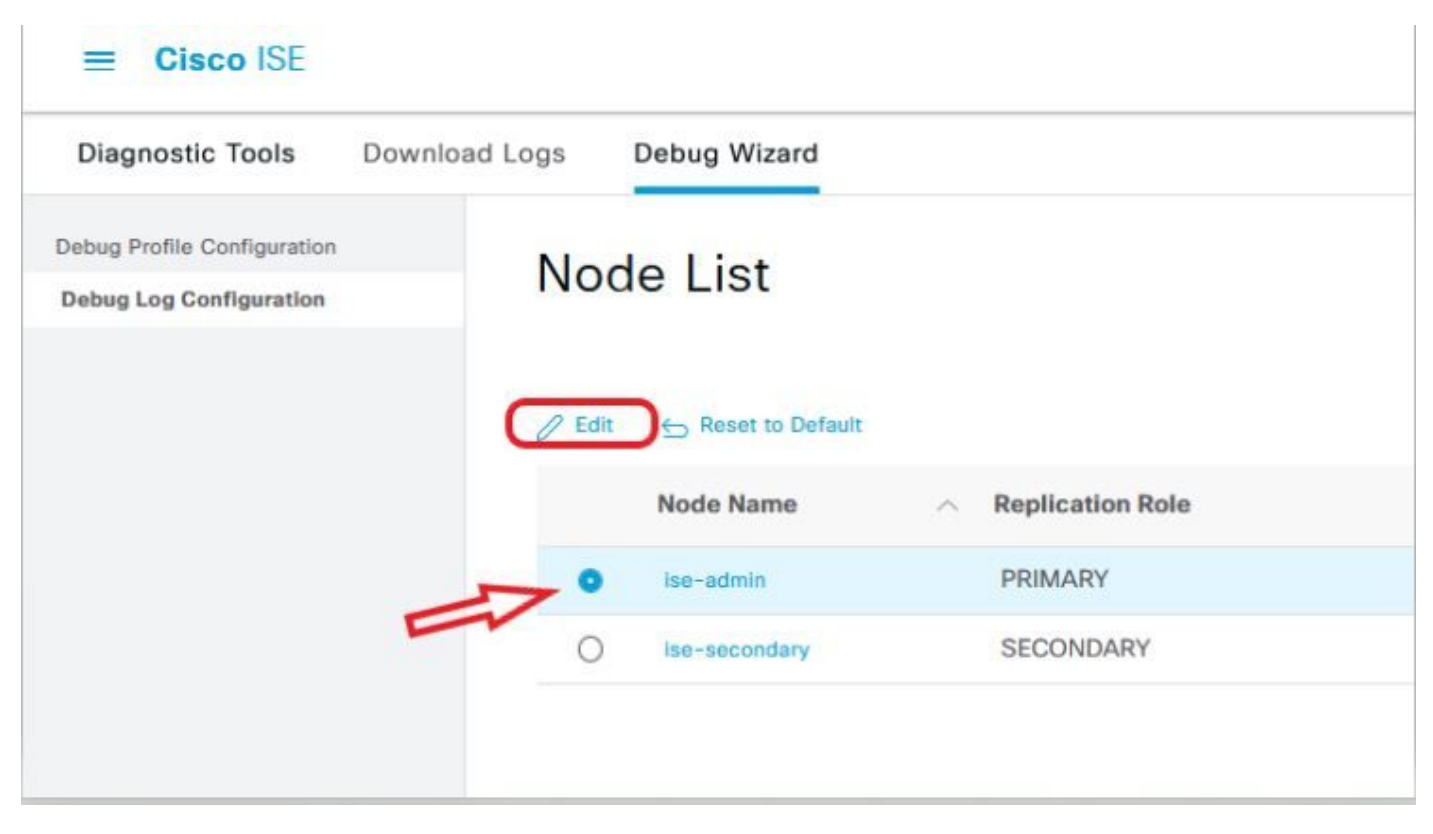

#### • Set the next Components to **DEBUG** level.

| Component Name | Log Level | Log Filename |
|----------------|-----------|--------------|
| portal         | DEBUG     | guest.log    |
| opensaml       | DEBUG     | ise-psc.log  |
| saml           | DEBUG     | ise-psc.log  |

Note: When you're done troubleshooting, remember to reset the debugs by selecting the node and click "Reset to Default".

### Download the logs

Once the issue has been reproduced, you must obtain the necessary log files.

Step 1. Navigate to Operations > Troubleshoot > Download logs. Select the primary admin node under 'Appliance node list' > Debug Logs

Step 2. Locate and expand guest and ise-psc parent folders

# Step 3. Download guest.log and ise-psc.log files.

# Problem 1a: Access denied

- After you have configured your SAML-Based Admin Login,
- Select Log in With SAML.
- Redirection to IdP log in page work as expected

- Authentication is success per SAML/IdP response
- IdP send group attribute and you can see the same group/object ID configured in ISE.
- Then, as ISE tries to analyze its policies, it throws an exception that causes an "Access Denied" message, as shown in the screenshot.

| 1000 | cisco                      |   |
|------|----------------------------|---|
| -    | Identity Services Engine   |   |
|      | Intuitive network security |   |
|      | Access Denied              |   |
|      | Log In With SAML           |   |
|      | Log In With ISE            |   |
|      | English   日本語              | 1 |
|      | Problems logging in?       |   |

Logs in ise-psc.log

2021-09-27 17:16:18,211 DEBUG [https-jsse-nio-10.200.50.44-8443-exec-2][] cpm.saml.framework.impl.SAMLFacadeImpl -::::- AuthenticatePortalUser - Session:null IDPResponse: IdP ID: TSDLAB\_DAG Subject: ise.test Group: null SAML Status Code:urn:oasis:names:tc:SAML:2.0:status:Success SAML Success:true SAML Status Message:null SAML email: SAML Exception:nullUserRole : NONE 2021-09-27 17:16:18,218 DEBUG [https-jsse-nio-10.200.50.44-8443-exec-2][] cpm.saml.framework.impl.SAMLFacadeImpl -::::- AuthenticatePortalUser - about to call authenticateSAMLUser messageCode:null subject: ise.test 2021-09-27 17:16:18,225 DEBUG [https-jsse-nio-10.200.50.44-8443-exec-2][] cpm.saml.framework.impl.SAMLFacadeImpl -::::-Authenticate SAML User - result: PASSED 2021-09-27 17:16:18,390 INFO [admin-http-pool5][] pool5][] com.cisco.ise.util.RBACUtil -::::- Populating cache for external to internal group linkage. 2021-09-27 17:16:18,402 ERROR [admin-http-pool5][] cpm.admin.infra.utils.PermissionEvaluationUtil -::::- Exception in login action java.lang.NullPointerException 2021-09-27 17:16:18,402 INFO [admin-http-pool5][] cpm.admin.infra.action.LoginAction -::::- In Login Action user has Menu Permission: false 2021-09-27 17:16:18,402 INFO [admin-http-pool5][] cpm.admin.infra.action.LoginAction -::::- In Login action, user has no menu permission 2021-09-27 17:16:18,402 ERROR [admin-http-pool5][]

```
cpm.admin.infra.action.LoginAction -::::- Can't save locale. loginSuccess: false 2021-09-27
17:16:18,402 INFO [admin-http-pool5][] cpm.admin.infra.action.LoginActionResultHandler -:::-
Redirected to: /admin/login.jsp?mid=access_denied
```

#### Cause/Solution

Ensure the group claim name in IdP configs is the same as what is configured in ISE.

The next screenshot was taken from Azure side.

| Microsoft Azure                                               |                                     |                    |
|---------------------------------------------------------------|-------------------------------------|--------------------|
| Home > Enterprise applications   All applications >           | SAML-based Sign-on > SA             | ML-based Sign-on > |
| Attributes & Claims                                           |                                     |                    |
| + Add new claim + Add a group claim EE Columns                | R Got feedback?                     |                    |
| Required claim                                                |                                     |                    |
| Claim name                                                    | Value                               |                    |
| Unique User Identifier (Name ID)                              | user.userprincipalname [nameid-forr | mat:emailAddre *** |
| Additional claims                                             |                                     |                    |
| Claim name                                                    | Value                               |                    |
| http://schemas.xmlsoap.org/ws/2005/05/identity/claims/emaila. | user.mail                           | ***                |
| http://schemas.xmlsoap.org/ws/2005/05/identity/claims/givenn  | user.givenname                      | •••                |
| http://schemas.xmlsoap.org/ws/2005/05/identity/claims/name    | user.userprincipalname              |                    |
| http://schemas.xmlsoap.org/ws/2005/05/identity/claims/surna   | user.sumame                         | •••                |
| Rom Azure Groups                                              | user, groups                        | •••                |

Advanced settings (Preview)

### Screenshot from ISE Side.

| ≡ Cisc     | o ISE           |                |                   |                              |                        | Administration |
|------------|-----------------|----------------|-------------------|------------------------------|------------------------|----------------|
| Identities | Groups          | External Ide   | ntity Sources     | Identity Source Sequences    | s Settings             |                |
| External   | dentity Source  | es             | Identity Provider | tity Provider                |                        |                |
| > 🖻        | Certificate Aut | thentication F | General           | Identity Provider Config.    | Service Provider Info. | Groups         |
| ~ 🗖        | Active Directo  | ry             | Group             | 5                            |                        |                |
| 🗖 LI       | DAP             |                | Group M           | embership Attribute Rom_Azur | e_Groups               |                |
| 🗖 0        | DBC             |                |                   |                              |                        |                |
| > 🖬        | RADIUS Token    | 1              | + Add             | 🖉 Edit 📋 Delete              |                        |                |

Problem 1b: Multiple groups in SAML response (access denied)

If the previous fix does not resolve the issue, make sure the user is not a member of more than one Group. If this is the case, you must have encountered Cisco bug ID <u>CSCwa17470</u> where ISE only match the first value (group name / ID) in the list from SAML response. This bug is resolved in 3.1 P3

<samlp:Response ID="#######" Version="2.0" <Attribute Name="Groups"> <AttributeValue>iseadmins
</AttributeValue> <AttributeValue>Sysadmins</AttributeValue> <AttributeValue>domain
admins</AttributeValue> <AttributeValue>change-esc</AttributeValue> </Attribute>
</AttributeStatement> </Assertion> </samlp:Response>
Per the IdP response given previously, ISE mapping for the iseadmins group must be configured for log-in to be successful.

| ≡ Cisco ISE                                        |              |                                              |                             |                        | Administratio | n · Ident |
|----------------------------------------------------|--------------|----------------------------------------------|-----------------------------|------------------------|---------------|-----------|
| Identities Groups                                  | External Ide | ntity Sources                                | Identity Source Sequences   | s Settings             |               |           |
| External Identity Sources                          | entication F | Identity Provider I<br>SAML Ident<br>General | ity Provider                | Service Provider Info. | Groups        | Attrit    |
| <ul> <li>Active Directory</li> <li>LDAP</li> </ul> |              | Groups<br>Group Me                           | mbership Attribute Rom_Azur | e_Groups               |               |           |
| ODBC  RADIUS Token  RSA SecuriD                    |              | + Add                                        | Vedit Delete                |                        | ∧ Name        | in ISE    |
| > 🗁 SAML Id Provide                                | rs           |                                              | iseadmins                   |                        | Supe          | r Admin   |

## Problem 2: 404 Resource not found

| 8443/portal/PortalSetup.action?portal=932a7229-ba8f-4e1c-bef7-5170caee09af | ☆ Q          |
|----------------------------------------------------------------------------|--------------|
| [ 404 ] Resource No                                                        | t Found      |
| The resource requested canno                                               | ot be found. |
|                                                                            |              |

You see error in guest.log

2021-10-21 13:38:49,308 ERROR [https-jsse-nio-10.200.50.44-8443-exec-3][] cpm.guestaccess.flowmanager.step.StepExecutor -::-Can not find the matched transition step on Step=id: 51d3f147-5261-4eb7-a1c9-ce47ec8ec093, tranEnum=PROCEED\_SSO.

**Cause/Solution** 

This issue is observed after creates the first ID store only.

To resolve this, try the next in the same order:

Step 1. Create a new SAML IdP in your ISE (Do not remove the current one just yet.).

Step 2. Go to admin access page and assign your admin access to this new IdP.

Step 3. Delete the old IdP in External Identity Providers page.

Step 4. Import the current IdP metadata into the new IdP created in step 1 and perform any necessary group mappings.

Step 5. Now try SAML log in; it will work.

## **Problem 3: Certificate Warning**

In a multi-node deployment, when you click on "Log In with SAML", you can see Un-trusted certificate warning in the browser

| or | × +                                            |                                                                     | -    | U                |
|----|------------------------------------------------|---------------------------------------------------------------------|------|------------------|
| 3  | ▲ Not secure   https://*                       | 18443/portal/PortalSetup.action?portal=0715c4ba-3389-4049-8ce A 🖧 👔 | `≡ @ | ajuaju.<br>CISCO |
|    | Your connect                                   | tion isn't private                                                  |      |                  |
|    | Attackers might be try<br>passwords, messages, | ing to steal your information from (for example, or credit cards).  |      |                  |
|    | NET::ERR_CERT_COMMON                           | _NAME_INVALID<br>Go back                                            |      |                  |

### **Cause/Solution**

In some cases, pPAN redirects you to the Active PSNs IP, not FQDN. This cause a certificate warning in some PKI deployment, if there is no IP address in the SAN field.

The workaround is to add IP in the SAN field of the certificate.

Cisco bug ID CSCvz89415. This is resolved in 3.1p1